## **ONLINE TUTORING CENTER** STUDENT ONLINE PROCEDURES

After logging into Canvas via MySWC, students need to self-enroll in the LAS Online Tutoring Center Canvas course using the self-enrollment link:

## https://swccd.instructure.com/enroll/NKP9TP

After you enroll, here's what you need to do:

Look for this image

1. Login to the LAS Online Tutoring Center Canvas course

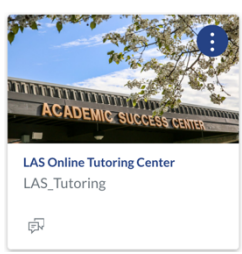

2. Click on the "Cross Discipline Tutoring" button at the bottom of the home page

Look for this image

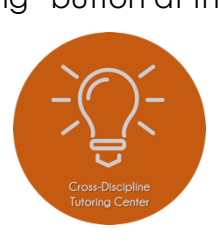

3. If you want a live tutoring session via ConferZoom, then follow the directions for "Drop-in Tutoring"

Look for this text

Look for this text

Look for this text

Drop-in Tutoring

How to Participate in Drop-In Tutoring:

1. <u>Click HERE to join the Cross-Discipline Drop-in Tutoring Center ConferZoom room</u> *e* 

4. If you have a quick question and can wait for a response, then follow the directions for "Discussion Board Tutoring"

## **Discussion Board Tutoring**

The Cross-Discipline Discussion Board is designed for students who have a quick question about a subject. Tutors will reply to discussion board questions within 24 hours. <u>Click HERE to go to the discussion board</u>. You will need to follow the instructions there in order to participate in discussion board tutoring.

5. If you want to make an appointment for a tutoring session, then follow the directions for "Tutoring Appointments"

## **Tutoring Appointments**

To make an appointment for DSS tutoring, EOPS tutoring, Veteran's tutoring, and general tutoring via ConferZoom, <u>please click HERE</u> and complete the form a.

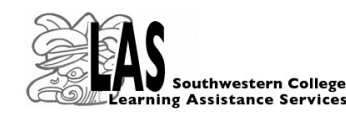

Any questions? Please email Andrew Rempt at arempt@swccd.edu

For Learning Assistance Services updates, please visit the LAS Tutoring website and like us on Facebook! Monday - Thursday 12:00 pm - 6:00 pm Friday - Sunday Closed (tutoring available via eTutoring!)

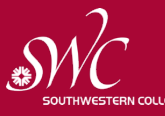

LAS Tutoring <u>https://www.swccd.edu/student-support/tutoring/</u> eTutoring <u>https://www.swccd.edu/student-support/tutoring/etutoring.aspx</u>

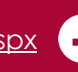